×

# Incluir Permissão Especial por Unidade Organizacional

O objetivo desta funcionalidade é permitir a inclusão de uma ou mais permissões especiais por usuário de unidade organizacional. Ela pode ser acessada via **Menu de Sistema**, através do caminho: **GSAN > Segurança > Acesso > Usuário > Incluir Permissão Especial por Unidade Organizacional**.

Feito isso, o sistema acessa a tela abaixo:

Informamos que os dados exibidos nas telas a seguir são fictícios e não retratam informações de clientes.

| ial |
|-----|
|     |
|     |
|     |
|     |
|     |
|     |
|     |
|     |
|     |
|     |
|     |
|     |

Acima, o sistema exibe a tela inicial para que sejam informados os campos necessários. Informe,

obrigatoriamente, a unidade organizacional com no máximo 4 (quatro) dígitos ou clique no botão 🕵, para pesquisar AQUI e selecionar a unidade desejada. O sistema exibe o nome da unidade no campo ao lado. Para

apagar o conteúdo do campo, clique no botão 🕙 ao lado do campo em exibição. O sistema lista todos os usuários que pertencem à unidade organizacional informada, bem como as permissões especiais cadastradas:

### Informamos que os dados exibidos nas telas a seguir são fictícios e não retratam informações de clientes.

|                                                                                                    |                                             | cion: |  |
|----------------------------------------------------------------------------------------------------|---------------------------------------------|-------|--|
| Incluir Permis                                                                                        | são Especial por Unidade Organizacional     |       |  |
|                                                                                                    |                                             |       |  |
| Para controlar o acesso a permissões especiais, marque ou desmarque a(s) permissão(ões) especial(is): |                                             |       |  |
| Permissões especiais para a Unidade Organizacional                                                    |                                             |       |  |
|                                                                                                    |                                             |       |  |
| Unidade Organizaci                                                                                    | onal: 150 ASSESSORIA DE GESTAO EMPRESARIAL  |       |  |
|                                                                                                    | 8                                           |       |  |
| Tedas                                                                                                 |                                             |       |  |
| lodos                                                                                                 | Usuario                                     |       |  |
|                                                                                                    | VILMA DA SILVA ARAUJO                       |       |  |
|                                                                                                    | GIMENNA NIEVES MACHADO                      |       |  |
|                                                                                                    | EVELINE DE S MACEDO                         |       |  |
|                                                                                                    | LUCIANO                                     |       |  |
|                                                                                                    |                                             |       |  |
| Todos                                                                                                 | Permissão Especial                          |       |  |
|                                                                                                    | ALTERAR AREA CONSTRUIDA IMOVEL              | -     |  |
|                                                                                                    | ALTERAR CLIENTE INATIVO                     | -     |  |
|                                                                                                    | ALTERAR CLIENTE PARA IMOVEIS PUBLICOS       |       |  |
|                                                                                                    | ALTERAR CLIENTE USUARIO DA TARIFA SOCIAL    | -     |  |
|                                                                                                    |                                             |       |  |
| Desfazer Cancelar Concluir                                                                            |                                             |       |  |
|                                                                                                    | Versão: 3.24.0.0 (Batch) 03/07/2018 - 14:22 | 2:53  |  |

Agora, selecione os funcionários e as permissões que deseja associar a estes e confirme a inclusão dos dados, clicando em Concluir . O sistema armazena os dados selecionados, caso o usuário ainda não esteja associado à permissão selecionada. Durante o preenchimento dos campos, o sistema efetua algumas validações:

1. Verificar preenchimento dos campos:

verin 1.

Caso o usuário não informe algum campo necessário à associação do usuário com a permissão especial, o sistema exibe a mensagem: Informe «nome do campo que não foi preenchido».

2.

Verificar sucesso da transação:

1.

Caso o código de retorno da operação efetuada no banco de dados seja diferente de zero, o sistema exibe a mensagem conforme o código de retorno; caso contrário, exibe a mensagem «*descrição da função» efetuada com sucesso*. 3.

Verificar existência da unidade organizacional:

verit 1.

Caso o código da unidade organizacional não exista no sistema, o sistema exibe a mensagem: Unidade Organizacional inexistente.

# Tela de Sucesso

Sucesso

Permissão(ões) Especial(is) por Unidade Organizacional informada(s) com sucesso.

Menu Principal

Informar Outra Permissão Especial por Unidade Organizacional

## Funcionalidade dos Botões

| Botão    | Descrição da Funcionalidade                                                                                                    |
|----------|----------------------------------------------------------------------------------------------------|
| R        | Utilize este botão para ativar a funcionalidade de pesquisa da opção escolhida. Ao clicar no botão, o sistema apresenta uma tela de pesquisa. |
| 8        | Utilize este botão para limpar as informações existentes no campo.                                                                            |
| Desfazer | Ao clicar neste botão, o sistema desfaz o último procedimento realizado.                                                                      |
| Cancelar | Ao clicar neste botão, o sistema cancela a operação e retorna à tela principal.                                                               |
| Concluir | Ao clicar neste botão, o sistema comanda a inclusão das permissões especiais, correspondentes à unidade organizacional selecionada.           |

## Referências

## Incluir Permissão Especial por Unidade Organizacional

**Termos Principais** 

Acesso

Clique aqui para retornar ao Menu Principal do GSAN

×

Last update: 10/07/2018 ajuda:seguranca:incluir\_permissao\_especial\_por\_unidade\_organizacional https://www.gsan.com.br/doku.php?id=ajuda:seguranca:incluir\_permissao\_especial\_por\_unidade\_organizacional&rev=1531229014 13:23

From: https://www.gsan.com.br/ - Base de Conhecimento de Gestão Comercial de Saneamento

Permanent link: https://www.gsan.com.br/doku.php?id=ajuda:seguranca:incluir\_permissao\_especial\_por\_unidade\_organizacional&rev=1531229014

Last update: 10/07/2018 13:23

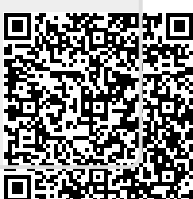